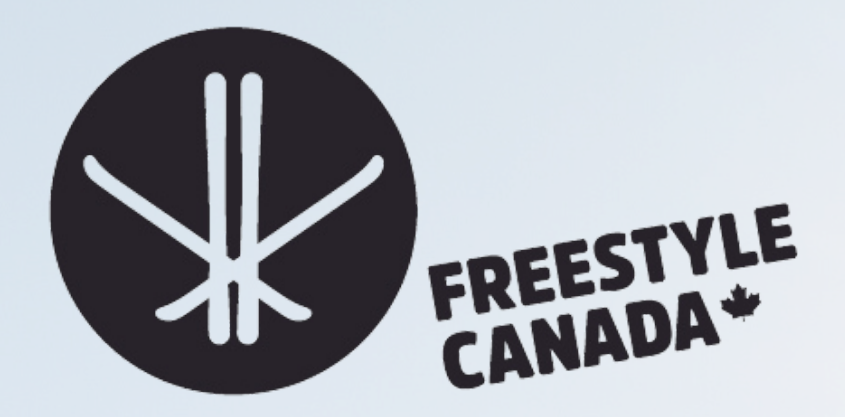

# Safe Sport Screening - How To

# Filtrage du sport en toute sécurité - Comment faire

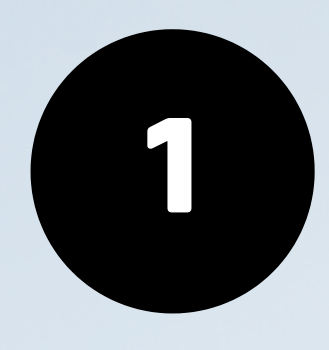

Listing Permit Queue | SnowReg

6 6

🔒 snowreg.com

S Clubs | SnowReg

### 

## Welcome To SNOWREG

SnowReg is a technology partner to winter sport associations providing registration and administration tools for membership, clubs, events, coaching and officials.

## Log in to SnowReg and click Dashboard

## Connectez-vous à SnowReg et cliquez sur Tableau de bord.

## Choose Your Province or Territory

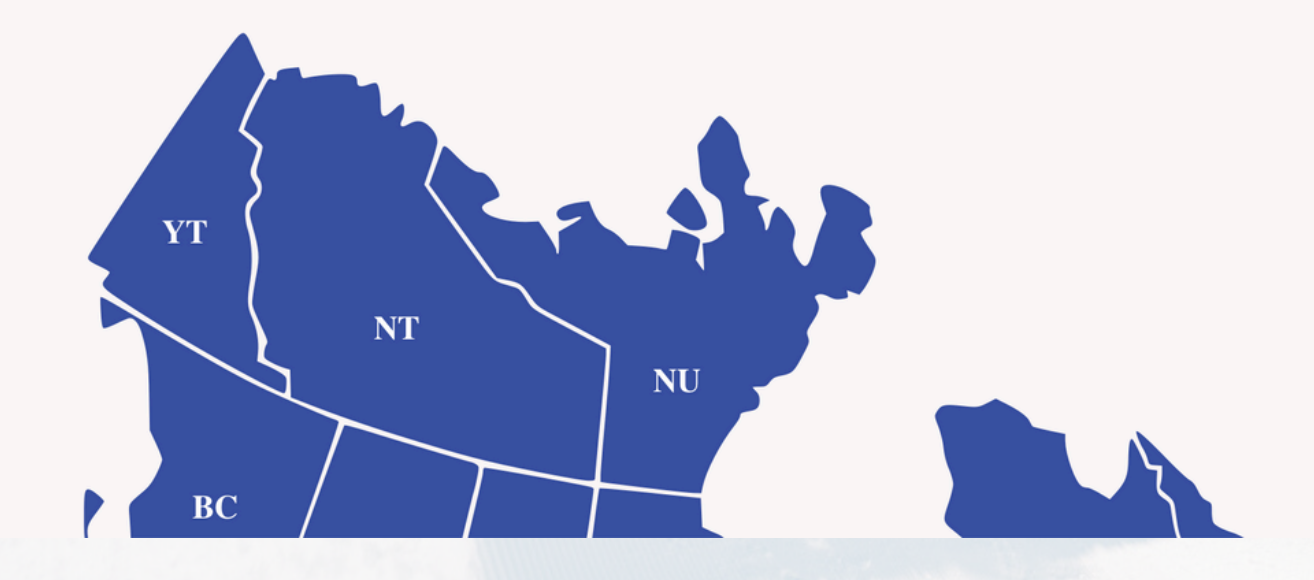

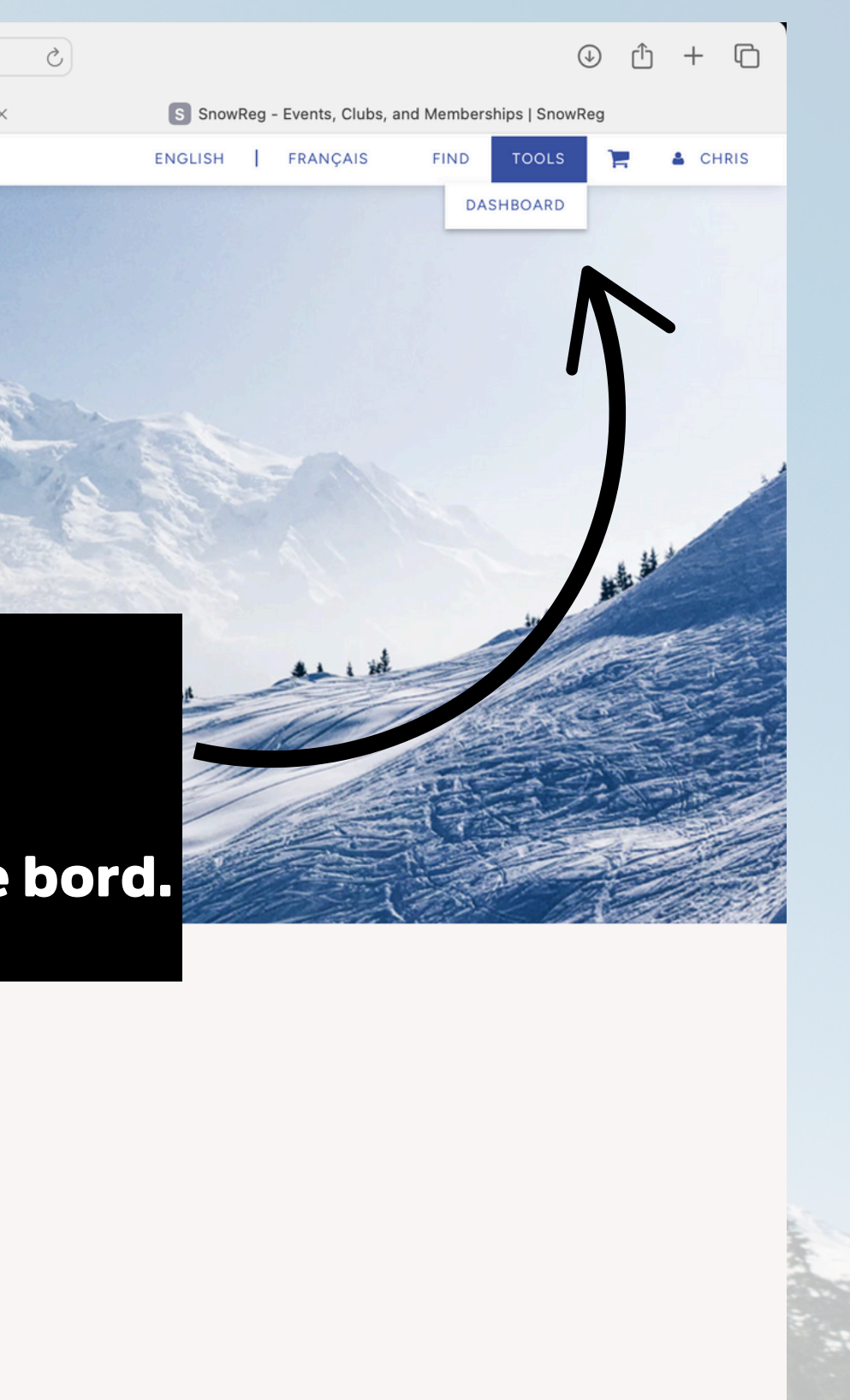

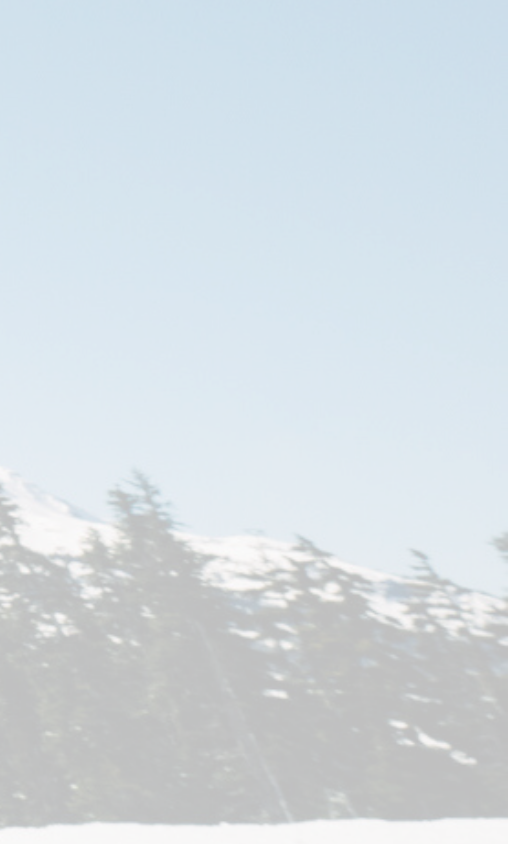

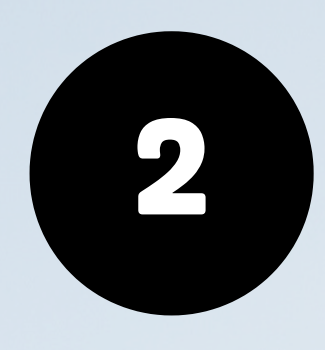

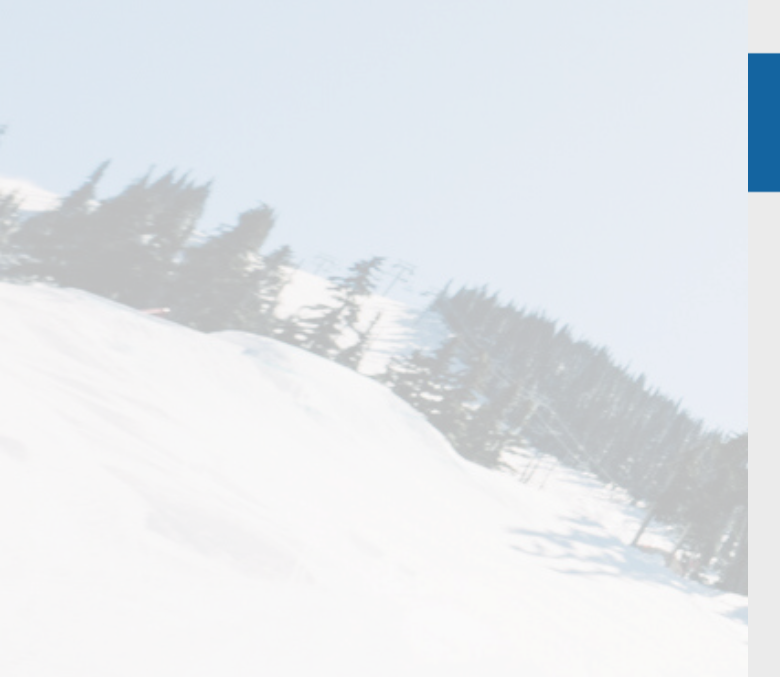

### ≡DASHBOARD

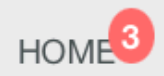

EVENTS & PROGRAMS

SERIES

### CLUBS / DIVISIONS

CLUB SEASONS

LISTINGS

APPLICATIONS (Permits, Sanctioning...)

FINANCIALS & ACCOUNTING

COUPONS

REFUNDS

OFFLINE TRANSACTIONS

QSEARCH AND MANAGE

 $\sim$ 

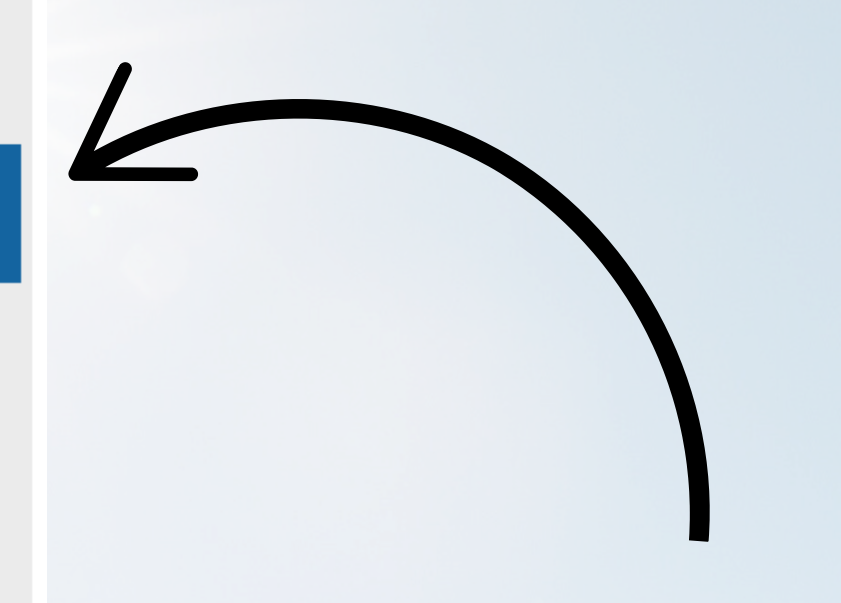

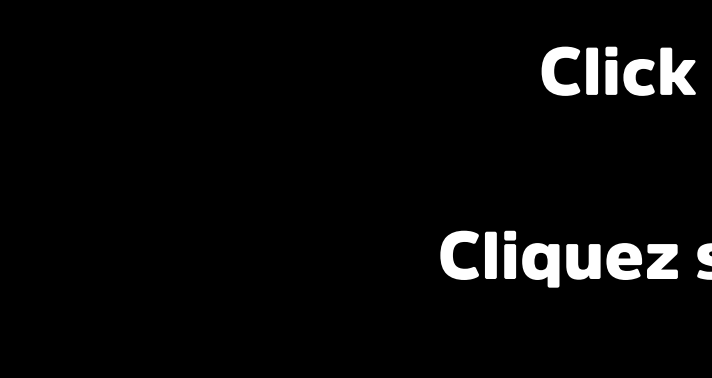

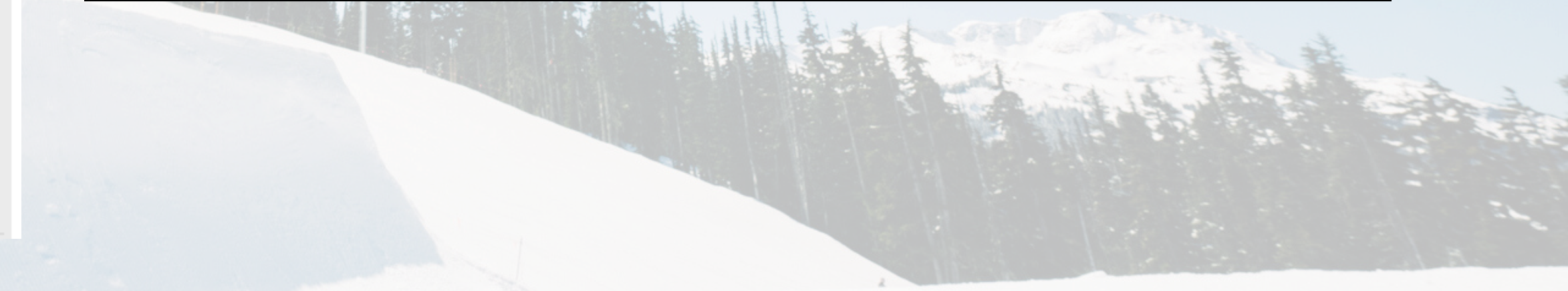

## **Click Clubs/Divisions**

**Cliquez sur Clubs/Divisions** 

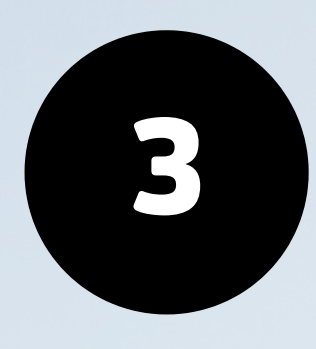

| <b>é Safari</b> File Edit Viev    | w History Bookmarks Window Help                           |                                       |                                            |
|-----------------------------------|-----------------------------------------------------------|---------------------------------------|--------------------------------------------|
| • • • 🗈 🖪 Work ~                  | < >                                                       |                                       |                                            |
| 💭 Listing Permit Queue   SnowR    | Reg S Clubs   SnowReg                                     | 💭 SnowReg   Home 📂 Add new adm        | nins or financial controllers to y $	imes$ |
|                                   | People, Registrations or Memberships                      |                                       | Search By                                  |
| EDASHBOARD (                      | CLUBS / DIVISIONS                                         |                                       |                                            |
| EVENTS & PROGRAMS                 | ႖ Enter Event/Club name                                   | Name    Search                        |                                            |
| SERIES                            | ID Name                                                   | Organization Process Status           | Listing Status Associated Club App         |
| CLUBS / DIVISIONS<br>CLUB SEASONS | 47540 Whistler Blackcomb Ski Club (Freestyle) - 2024/2025 | Whistler Blackcomb Freestyle Ski Club | Approved #1840<br>(Not for Profit Club Re  |
| LISTINGS                          | 47484 Test                                                | Test UNDER CONSTRUCTION               | Draft N/A                                  |

# Click on your current membership year

# Cliquez sur l'année d'adhésion en cours

| OSEN ACCOUNT PHOLIELS             |     |                                                   |                                       |             |                   |                                 |
|-----------------------------------|-----|---------------------------------------------------|---------------------------------------|-------------|-------------------|---------------------------------|
| COURSE EVALUATIONS & ATTENDANCE   | 500 | Whistler Blackcomb Freestyle Ski Club - 2020/2021 | Whistler Blackcomb Freestyle Ski Club | DEACTIVATED | Deactivated       | #454<br>(Not for Profit Club Re |
| INDIVIDUAL REGISTRATIONS          |     |                                                   |                                       |             |                   |                                 |
| ORDERS                            | 179 | Whistler Blackcomb Freestyle Ski Club - 2019/2020 | Whistler Blackcomb Freestyle Ski Club | ACTIVE      | Deactivated       | #119<br>(Not for Profit Club Re |
| SUBSCRIPTIONS / RECURRING BILLING |     |                                                   |                                       |             | Create a new Club |                                 |
| PAYMENT GROUPS                    |     |                                                   |                                       |             |                   |                                 |
| @RESOURCES ~                      |     |                                                   |                                       |             |                   |                                 |
| REPORT AN ISSUE                   |     |                                                   |                                       |             |                   |                                 |
|                                   |     |                                                   |                                       |             |                   |                                 |
|                                   |     |                                                   |                                       |             |                   |                                 |
|                                   |     |                                                   |                                       |             |                   |                                 |
|                                   |     |                                                   |                                       |             |                   |                                 |
|                                   |     |                                                   |                                       |             |                   |                                 |

| 6 : <u>:</u> : ©             | •                     | 67% 🔲 🗢 🤶 Q 🛢                | Thu Oct 3 11:    | 02 PM   |
|------------------------------|-----------------------|------------------------------|------------------|---------|
| 5                            |                       |                              | ⊕ ₫ +            | G       |
| < 💭 Clubs                    | SnowReg               | \$                           | Start Page       |         |
| ✓ Go Į                       | English   Français    | About - Support - Fir        | nd 👻 Tools 👻 (   | Chris 👻 |
|                              |                       |                              |                  |         |
| shc                          | w filter Import Membe | rships Import Course Records | Create a new Clu | b       |
| plication                    | Club Program Regis    | trations Count of Affiliated | Members          |         |
| legistration - Freestyle BC) | <u>230</u>            | 259                          | ď                | >       |
|                              | 0                     | N/A                          |                  | >       |
| ı - Freestyle BC)            | <u>16</u>             | N/A                          | 2                | >       |
| ı - Freestyle BC)            | <u>498</u>            | 592                          | C                | >       |
|                              | 0                     | N/A                          | C.               | >       |
|                              | 0                     | N/A                          | ß                | >       |
| ı - Freestyle BC)            | <u>212</u>            | 219                          | Ľ                | >       |
| legistration - Freestyle BC) | <u>75</u>             | 80                           | C.               | >       |
| legistration - Freestyle BC) | 0                     | 84                           | C                | >       |

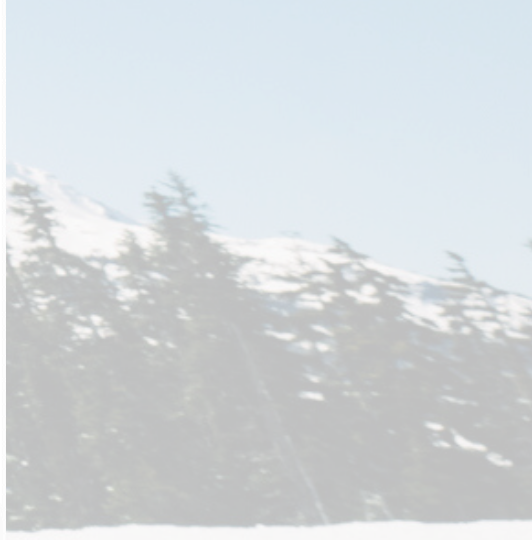

0

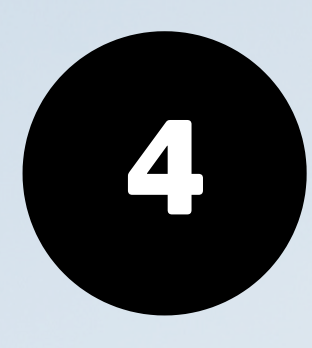

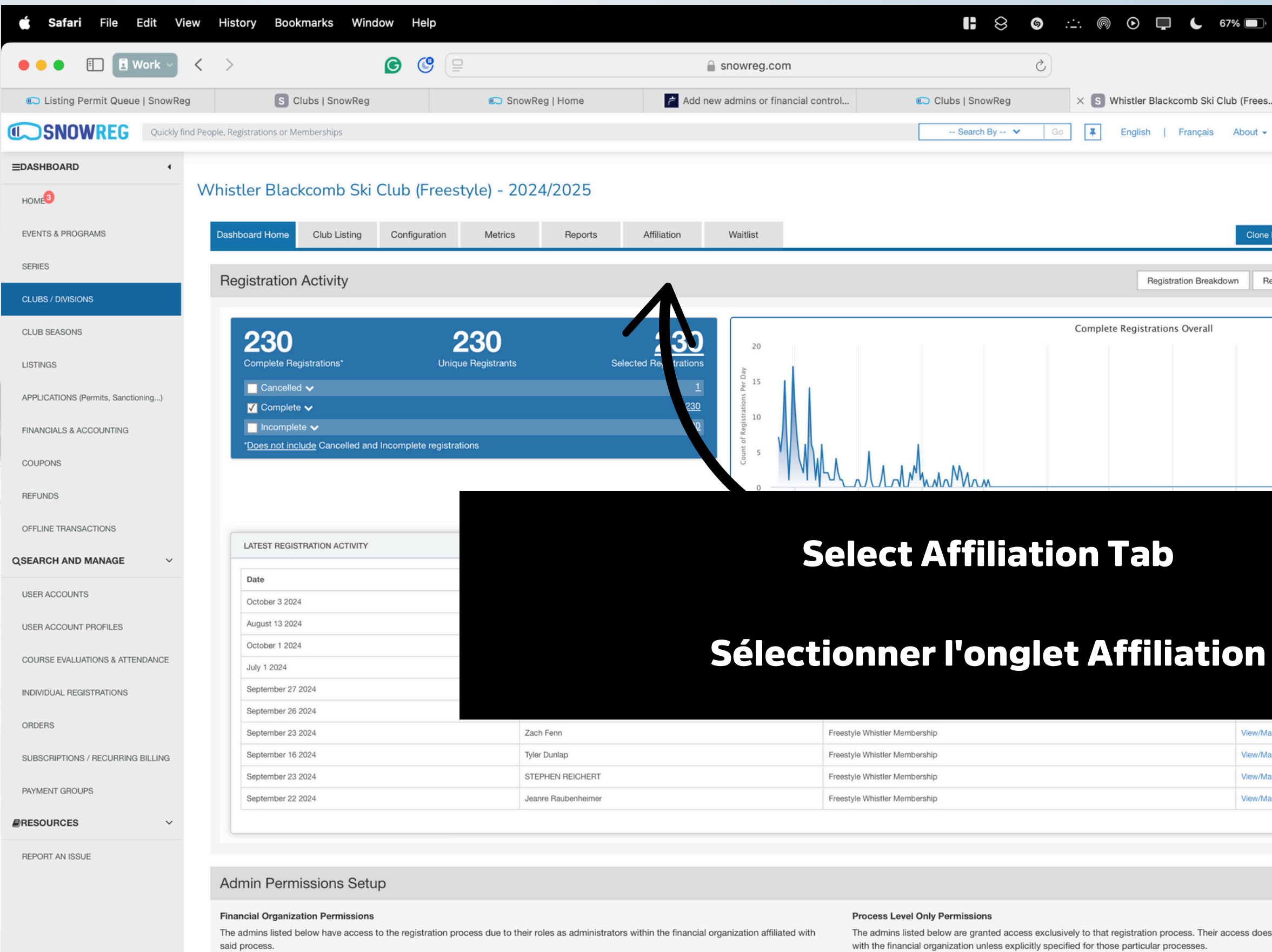

Owner

Financial Controllers

Administrators

| ⊚ . <u>∴</u> : ⊚ @ |                     | 37% 🔲 🤋 🎅      | Q B           | Thu Oct 3                   | 1:02 PM |
|--------------------|---------------------|----------------|---------------|-----------------------------|---------|
| C                  |                     |                | (             | € Ĥ •                       | + ©     |
| X S Whist          | ler Blackcomb Ski C | lub (Frees     | \$            | ' Start Page                |         |
| ✓ Go I Eng         | glish   Français    | About - Sup    | oport - Find  | <ul> <li>Tools -</li> </ul> | Chris 🗸 |
|                    |                     | Clone Registra | ation Process | View Registratic            | n Page  |
|                    | Registration Breakd | own Registrati | on Reports    | ∕lanage Registrati          | ons     |
| Complete Reg       | jistrations Overall |                |               |                             |         |
|                    |                     |                |               |                             |         |

| View/Manage |
|-------------|
| View/Manage |
| View/Manage |
| View/Manage |
|             |
|             |

Add process level only admin

The admins listed below are granted access exclusively to that registration process. Their access does not extend to other processes associated 🥖 with the financial organization unless explicitly specified for those particular processes.

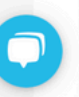

Lloor Account Emoil

Mama

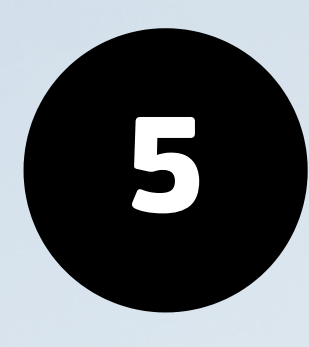

| ● ● ● 🗈 🖪 Work ∨                   | $\langle \rangle$                        |                                                         | a snowreg.com                       | \$                |                                        | ⊕ ① + □                            |
|------------------------------------|------------------------------------------|---------------------------------------------------------|-------------------------------------|-------------------|----------------------------------------|------------------------------------|
| Listing Permit Queue   SnowReg     | g S Clubs   SnowReg                      | 💽 SnowReg   Home                                        | Add new admins or financial control | 💭 Clubs   SnowReg | × S Whistler Blackcomb Ski Club (Frees | ☆ Start Page                       |
| Quickly fir                        | ind People, Registrations or Memberships |                                                         |                                     | Search By 🗸 Gr    | English   Français About - Sup         | port - Find - Tools - Chris -      |
| EDASHBOARD 4                       |                                          |                                                         |                                     |                   |                                        |                                    |
| HOME                               | Whistler Blackcomb Ski Club              | (Freestyle)                                             |                                     |                   |                                        |                                    |
| EVENTS & PROGRAMS                  | Dashboard Listing Confi                  | guration Metrics Reports                                | Affiliation Waitlist                |                   | intra                                  | ion Process View Registration Page |
| SERIES                             | Search                                   |                                                         |                                     |                   |                                        |                                    |
| CLUBS / DIVISIONS                  | Member name                              |                                                         | Member Number                       |                   | Membership status                      |                                    |
| CLUB SEASONS                       | Evning date From                         |                                                         | Evniry date To                      |                   | All                                    |                                    |
| LISTINGS                           | YYYY-MM-DD                               |                                                         | YYYY-MM-DD                          | <b>m</b>          | Select                                 | ~                                  |
| APPLICATIONS (Permits, Sanction g) | Membership Type                          |                                                         | Membership sub-category             | ~                 | Order status                           |                                    |
| FINANCIALS & ACCOUNTING            |                                          |                                                         | Joieu                               |                   | Joieur                                 |                                    |
| COUPONS                            | Select                                   | v                                                       |                                     |                   |                                        |                                    |
| REFUNDS                            |                                          |                                                         |                                     |                   |                                        | Clear                              |
| OFFLINE TRANSACTIONS               | 000                                      |                                                         |                                     |                   |                                        |                                    |
| QSEARCH AND MANAGE V               | <b>268</b><br>Total memberships          | Total members Volunteer Membership                      | 0                                   |                   |                                        | 10<br>2                            |
| USER ACCOUNTS                      | ISSUED                                   | 226 Freestyle BC - 2024/                                | 2025 Memberships                    |                   |                                        | 017                                |
| USER ACCOUNT PROFILES              | PROCESSING<br>PENDING REQUIREMENTS       | 29 Club Athlete<br>Provincial Athlete<br>13 FIS Athlete |                                     |                   |                                        | 217<br>31<br>2                     |
| COURSE EVALUATIONS & ATTENDANCE    |                                          | Freestyle Canada - 2                                    | 024/2025 Memberships                |                   |                                        |                                    |
| INDIVIDUAL REGISTRATIONS           |                                          | Club Athlete                                            |                                     |                   |                                        | 9                                  |
|                                    |                                          |                                                         |                                     |                   |                                        |                                    |
| Use th                             | ne filter optio                          | ns to find do                                           | esired license t                    | уре               |                                        | Membership details                 |
|                                    |                                          |                                                         |                                     |                   |                                        | 1                                  |
|                                    |                                          |                                                         |                                     |                   |                                        | 100                                |
| Utilisez                           | les options de                           | e filtrage po                                           | our trouver le t                    | ype de            |                                        | Membership details                 |
|                                    |                                          | onco soubai                                             | tá                                  |                   |                                        |                                    |
|                                    |                                          | GIIGE SUUIGI                                            |                                     |                   |                                        |                                    |